\* <u>Bước 1</u>: sử dụng điện thoại thông minh, vào *CHPlay* hoặc *Apple store* tìm đến ứng dụng **vRace** (Virtual Race), nhấn nút **Cài đặt**.

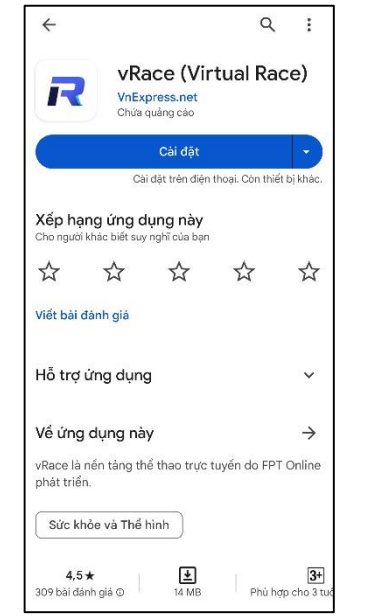

\* **<u>Bước 2</u>**: cài đặt xong, chạy ứng dụng vRace. Nhấn nút **Bắt đầu**, chọn 1 trong 3 phương thức đăng ký tài khoản với vRace: *Facebook*, *Google* (hoặc *Apple*), *email*.

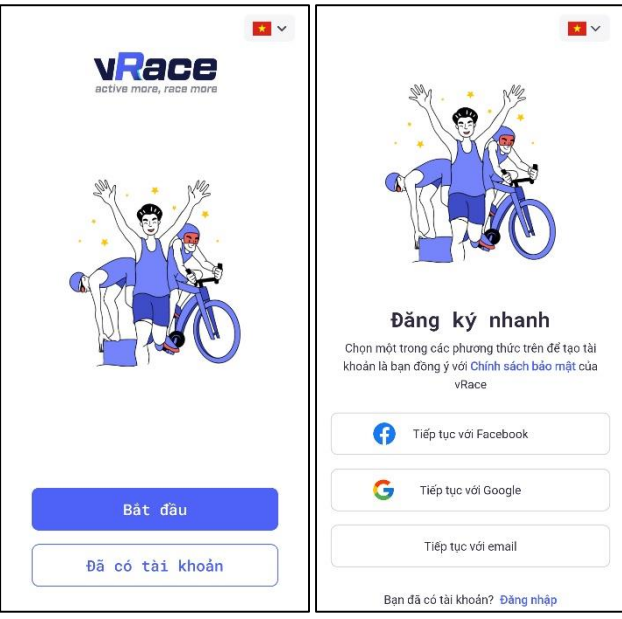

\* <u>Bước 3</u>: lần lượt nhập các thông tin cá nhân cơ bản (*họ tên, ngày tháng năm* sinh, giới tính, số điện thoại), xong nhấn nút Hoàn tất.

| Tên của bạn là                                                                                                    | Sinh nhậ                                                                         | t của l                                                            | pạn                             |
|----------------------------------------------------------------------------------------------------|----------------------------------------------------------------------------------|--------------------------------------------------------------------|---------------------------------|
| Tên của bạn sẽ xuất hiện trên bàng thành tích, huy<br>chương và giấy chứng nhận điện tử của vRace.                                                                                                | vRace cung cặp hó<br>phù hợp theo độ ti                                          | pi dùng, dịch vụ<br>uối của bạn.                                   | va cac tinh nàng                |
| Nhập họ và tên                                                                                                    | 21                                                                               | Th12                                                               | 2023                            |
| *Tối đa 25 ký tự, không chứa ký tự đặc biệt. Bạn có<br>thế đối tên trong trang cá nhân                                                                                                    | 22                                                                               | Th1                                                                | 2024                            |
|                                                                                                    | 23                                                                               | Th2                                                                | 1916                            |
|                                                                                                    |                                                                                  |                                                                    |                                 |
|                                                                                                    |                                                                                  |                                                                    |                                 |
|                                                                                                    |                                                                                  |                                                                    |                                 |
|                                                                                                    |                                                                                  |                                                                    |                                 |
|                                                                                                    |                                                                                  |                                                                    |                                 |
| C Tiếp tục                                                                                                    | <                                                                                | Tiếp                                                               | tục                             |
|                                                                                                    |                                                                                  |                                                                    |                                 |
|                                                                                                    |                                                                                  |                                                                    |                                 |
| Số điện thoại của bạn                                                                                                    | Giới tín                                                                         | h của l                                                            | pạn                             |
| Số điện thoại của bạn<br>vRace sử dụng số điện thoại mà bạn đăng kỳ để liên<br>hệ với ban về thông tin liên quan đến đơn hàng hoặc<br>việc trao nhân thưởng.                                      | <b>Giới tín</b><br>Thông tin này sẽ g<br>hạng thành tích ph                      | <b>h của l</b><br>iúp vRace hiến<br>ìù hợp với bạn.                | <b>Dận</b><br>thị nội dung, xếp |
| Số điện thoại của bạn<br>vRace sử dụng số điện thoại mà ban đăng kỳ để liên<br>hệ với bạn về thông tin liên quan đến đơn hàng hoặc<br>việc trao nhận thưởng.                                      | Giới tín<br>Thông tin này sẽ g<br>hạng thành tích ph                             | h của l<br>lúp vRace hiển<br>lù hợp với bạn.                       | Đạn<br>thị nội dung, xếp        |
| Số điện thoại của bạn<br>vRace sử dụng số điện thoại mà bạn đăng ký để liên<br>hệ với bạn về thông tin liên quan đến đơn hàng hoặc<br>việc trao nhận thưởng.           +84         0              | Giới tín<br>Thông tin này sẽ g<br>hạng thành tích ph                             | h của l<br>liúp vRace hiến<br>lù hợp với bạn.                      | bạn<br>thị nội dung, xếp        |
| Số điện thoại của bạn<br>vRace sử dụng số điện thoại mà bạn đăng kỳ để liên<br>hệ với bạn về thông tin liên quan đến đơn hàng hoặc<br>việc trao nhận thưởng.<br>+84 ~ 0                           | Giới tín<br>Thông tin này sẽ g<br>hạng thành tích ph<br>Mam                      | h của l<br>liúp vRace hiển<br>liù hợp với bạn.                     | Dạn<br>thị nội dung, xếp<br>Nữ  |
| Số điện thoại của bạn<br>vRace sử dụng số điện thoại mà bạn đăng kỷ để liên<br>hệ với ban về thông tin liên quan đến đơn hàng hoặc<br>việc trao nhận thưởng. +84 ~ 0                              | Giới tín<br>Thông tin này sẽ g<br>hạng thành tích pi<br>Việc tiến tiến pi<br>Nam | h của l<br>liúp vRace hiến<br>liú hợp với bạn.                     | Đạn<br>thị nội dung, xếp<br>Mữ  |
| <ul> <li>Số điện thoại của bạn</li> <li>vRace sử dụng số điện thoại mà bạn đăng kỷ để liên hộ với ban về thông tin liên quan đến đơn hàng hoặc việc trao nhận thưởng.</li> <li>+84 ∨ 0</li> </ul> | Giới tín<br>Thông tin này sẽ g<br>hang thành tích pi<br>Nam                      | h của l<br>liệp vRạce hiến<br>liệp với bạn.                        | bạn<br>thị nội dung, xếp<br>Mữ  |
| Số điện thoại của bạn<br>vRace sử dụng số điện thoại mà ban đăng kỳ để liên<br>hệ với ban về thông tin liên quan đến đơn hàng hoặc<br>việc trao nhận thưởng.<br>+84 ∨ 0                           | Giới tín<br>Thông lin này sẽ g<br>hang thành tích pi<br>Nam                      | h của li<br>liệp vRace hiến<br>liệp vRace hiến<br>với hợp với bạn. | bạn<br>thị nội dung, xếp<br>Nữ  |
| Số điện thoại của bạn<br>WRace sử dụng số điện thoại mà ban đăng kỳ để liên<br>hệ với bạn về thông tin liên quan đến đơn hàng hoặc<br>việc trao nhận thưởng.<br>+84 ⊻ 0                           | Giới tín<br>Thông tin này sẽ g<br>hạng thành tích ph<br>Năm                      | h của l<br>liúp vRace hiến<br>tử hợp với bạn.                      | bạn<br>thì nội dung, xếp<br>Nữ  |
| Số điện thoại của bạn<br>WRace sử dụng số điện thoại mà ban đăng kỷ để liên<br>hệ với ban về thông tin liên quan đến đơn hàng hoặc<br>việc trao nhận thưởng.<br>+84 ∨ 0                           | Giới tín<br>Thông tin này sẽ g<br>hạng thành tích ph<br>Năm                      | h của l<br>luộ vRạce hiến<br>luộ với bạn.                          | bạn<br>thi nội dung, xếp<br>Nữ  |

\* <u>Bước 4</u>: sau khi khởi động ứng dụng
 - Tìm đến sự kiện Triệu Bước Chân
 Nhân Ái, nhấn nút Xem chi tiết.

- Tiếp tục nhấn nút Đăng ký ngay để tham gia chiến dịch.

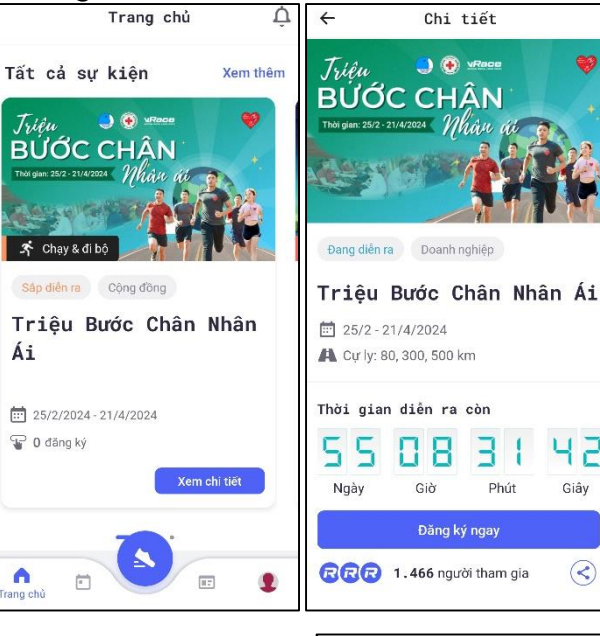

\* **<u>Bước 5</u>**: cập nhật các thông tin (*cự ly*, *họ và tên*, số điện thoại, ngày tháng năm sinh), nhấn nút **Tiếp tục**.

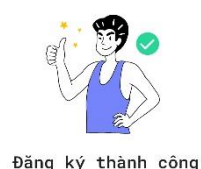

Chúng tôi sẽ ghi nhận hoạt động của bạn cho sự kiện này. Hãy tập luyện ngay!

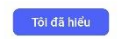

Chọn cự ly 80 km 300 km 500 km Thông tin cá nhân\* Họ và tên Số điện thoại +84 ~ Email\* dacsan.phugia@gmail.com \*Email nhận thông báo trong giải đua Ngày sinh Ngày 🗸 Tháng 🗸 Năm V Chi tiết Tổng tiền: 0 VND

Thông tin

\* <u>Bước 6</u>: trở lại sự kiện **Triệu Bước Chân Nhân Ái** trên app, nhấn nút **Chọn đội**. Nhập tên đơn vị tương ứng vào ô tìm *kiếm* và gia nhập vào 01 đội theo quy ước như sau:

Các đơn vị và người dân đăng ký vào Đội "Hội Chữ thập đỏ tỉnh Bình Thuận".

- Mỗi vận động viên chỉ có thể tham gia 01 đội nhóm và không thể đổi đội cho đến kết thúc chiến dịch.

Nhấn nút **Run with vRace** để sẳn sàng chạy bộ (lưu ý điện thoại phải bật chế độ định vị).

Q

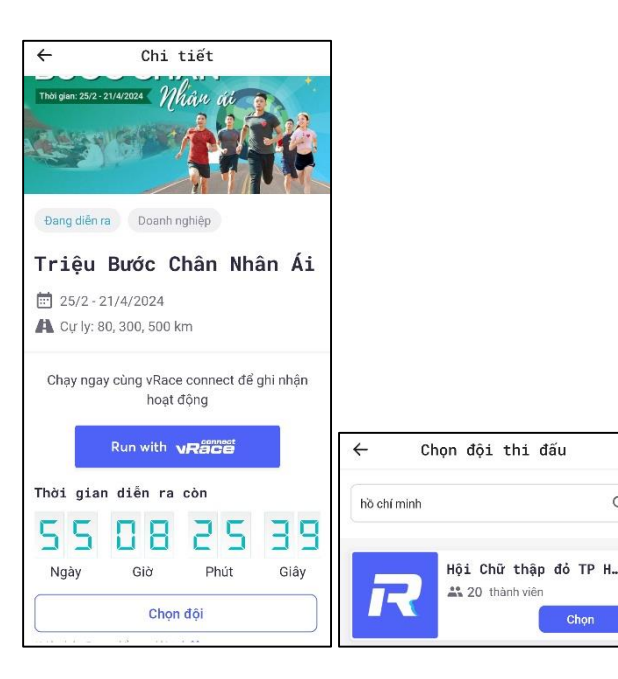

## \* <u>Bước 7</u>:

- Nhấn nút **Bắt đầu** để kích hoạt chế độ ghi nhận thành tích chạy bộ.

- Nhấn nút || (*Pause*) để tạm dừng tính thành tích.

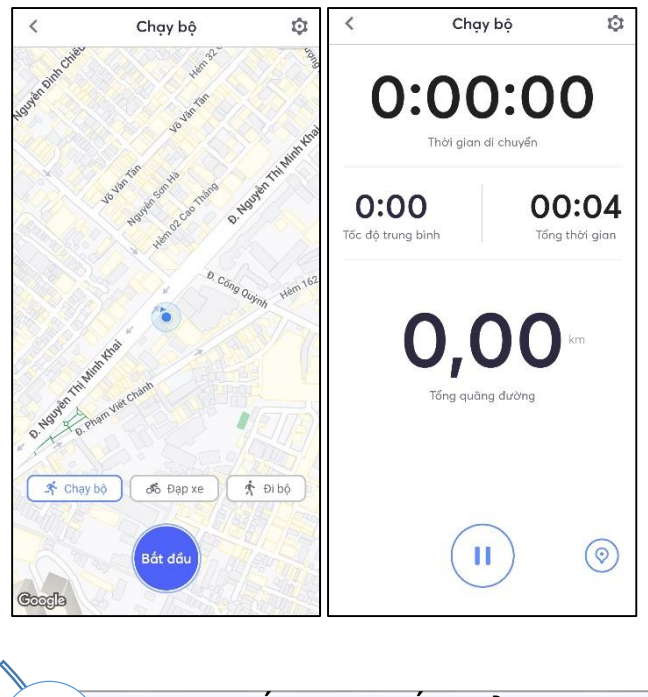

 Không chấp nhận kết quả từ máy chạy bộ
 Cự ly chạy/đi bộ tối thiểu là 1km, không giới hạn cự li tối đa
 Tốc độ trung bình hợp lệ là từ 04 phút/km đến 18 phút/km

Liên hệ thông tin

BAN CTXH -TH /c Th ng - Chuyên viên H i Ch th p t nh - S T: 0886378937

## HỘI CHỮ THẬP ĐỎ TỈNH BÌNH THUẬN

## HƯỚNG DẪN CÀI ĐẶT APP VRACE

## HƯỞNG ỨNG CHIẾN DỊCH

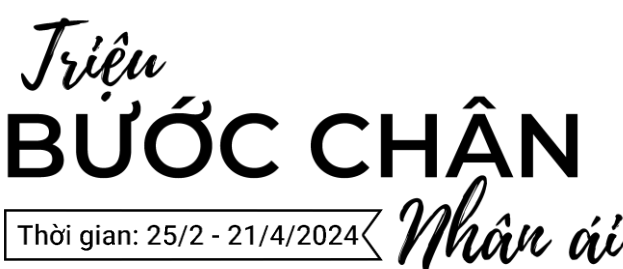

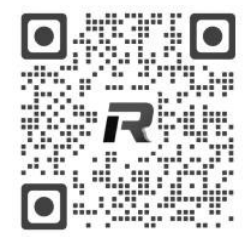

Quét mã QR tham gia chương trình